## **Configurazione rete Wireless LUISSwpa Win8**

1 ) Andare sul desktop di windows 8 e cliccare su "Apri Centro di rete e condivisione" :

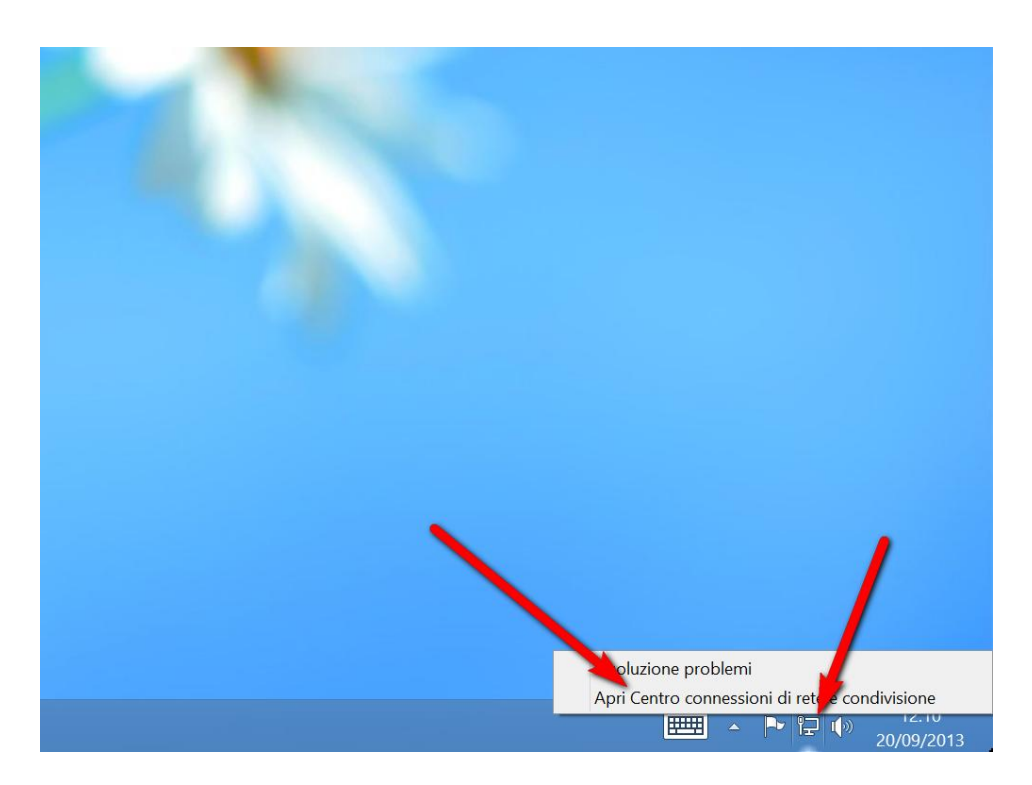

2) Selezionare la voce "Configura nuova connessione o rete" :

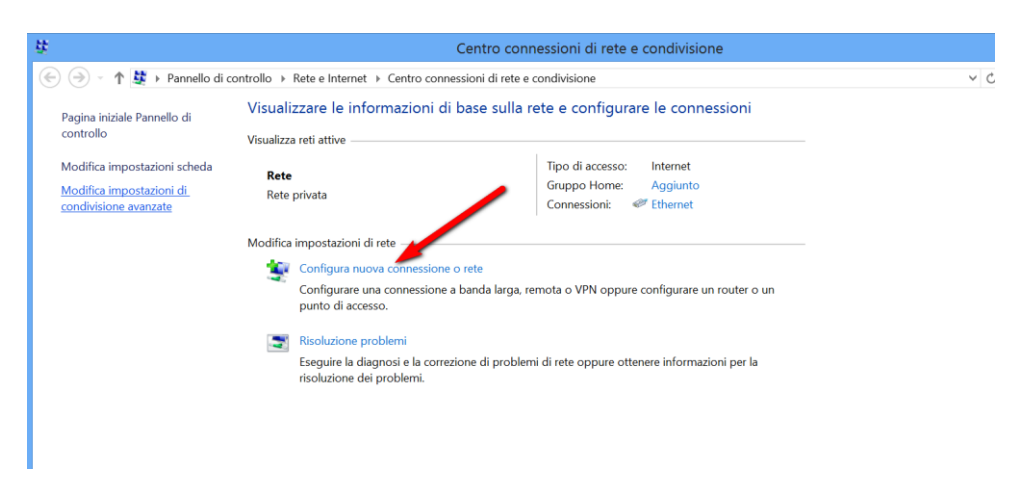

3) Selezionare la voce "Connetti manualmente a una rete wireless" :

| -                                                                                                    |    | ×     |
|----------------------------------------------------------------------------------------------------|----|-------|
| 😻 Configura connessione o rete                                                                                                    |    |       |
| Selezionare un'opzione di connessione                                                                                                    |    |       |
| Connessione a Internet<br>È possibile configurare una connessione a bandonarga o remota a Internet.<br>Configura una nuova rete<br>Configurare un nuovo router o punto e accesso. |    |       |
| Connetti manualmente a una rete wireless<br>Connettersi a una rete nascosta o creare un nuovo profilo wireless.                                                                   |    |       |
| Connessione a una rete aziendale<br>È possibile configurare una connessione remota o VPN alla rete aziendale.                                                                     |    |       |
| Avanti                                                                                                    | An | nulla |

4) Inserire come "**Nome di rete**" LUISSwpa, "**Tipo do sicurezza**" WPA2-Enterprise, "**tipo di crittografia**" AES e premere avanti :

|                                                                                        | _ 🗆 🔨                                                 |  |
|----------------------------------------------------------------------------------------|-------------------------------------------------------|--|
| 🗲 🝠 Connetti man                                                                       | ualmente a una rete wireless                          |  |
|                                                                                        |                                                       |  |
| Immettere le info                                                                      | ormazioni relative alla rete wireless che si desidera |  |
| aggiungere                                                                             |                                                       |  |
| Nome di rete:                                                                          | LUISSwpa                                              |  |
| Tipo di sicurezza:                                                                     | WPA2-Enterprise                                       |  |
|                                                                                        |                                                       |  |
| lipo di crittografia:                                                                  | AES 🗸                                                 |  |
| Chiave di sicurezza:                                                                   | Nascondi caratteri                                    |  |
| 🗹 Avvia questa co                                                                      | nnessione automaticamente                             |  |
| Connetti anche                                                                         | se la rete non sta trasmettendo                       |  |
| Avviso: la selezione di questa opzione potrebbe compromettere la privacy del computer. |                                                       |  |
|                                                                                        |                                                       |  |
|                                                                                        |                                                       |  |
|                                                                                        |                                                       |  |
|                                                                                        | Avanti Annulla                                        |  |

5) A questo punto clicchiamo su la voce "Cambia impostazioni di connessione" :

|                                                                                                    | - |      | ×   |
|----------------------------------------------------------------------------------------------------|---|------|-----|
| le se connetti manualmente a una rete wireless                                                                              |   |      |     |
| Aggiunta di LUISSwpa completata                                                                                             |   |      |     |
| Cambia impostazioni di connessione<br>Apre le proprietà della connessione per consentire la modifica delle<br>impostazioni. |   |      |     |
|                                                                                                    |   |      |     |
|                                                                                                    |   |      |     |
|                                                                                                    |   |      |     |
|                                                                                                    |   |      |     |
|                                                                                                    |   | Chiu | ıdi |

6) Selezioniamo il tag "Sicurezza" :

| LUISSwpa - Proprietà rete wireless 🛛 본                                                                                                    |                  |      |
|----------------------------------------------------------------------------------------------------|------------------|------|
| Connessione Sicurezza                                                                                                    |                  |      |
|                                                                                                    |                  |      |
| Nome:                                                                                                    | LUISSwpa         |      |
| SSID:                                                                                                    | LUISSwpa         |      |
| Tipo di rete:                                                                                                    | Punto di accesso |      |
| Disponibilità della rete:                                                                                                    | Tutti gli utenti |      |
| <ul> <li>Connetti automaticamente quando la rete si trova nel campo<br/>del computer</li> <li>Cerca altre reti wireless durante la connessione a questa rete</li> </ul> |                  |      |
| Connetti anche se la rete non sta trasmettendo il nome (SSID)                                                                                                    |                  |      |
|                                                                                                    |                  |      |
|                                                                                                    |                  |      |
|                                                                                                    |                  |      |
|                                                                                                    |                  |      |
|                                                                                                    |                  |      |
|                                                                                                    |                  |      |
|                                                                                                    | OK Annu          | ılla |

7) clicchiamo il tasto "impostazioni" sulla voce "Microsoft: PEAP(Protected EAP) :

| LUISSwpa - Proprietà rete wireless          |                           |              | ×     |
|---------------------------------------------|---------------------------|--------------|-------|
| Connessione Sicurezza                       |                           |              |       |
| Tipo di sicurezza:<br>Tipo di crittografia: | WPA2-Enterprise           | ×<br>×       |       |
| Scegliere un metodo di                      | autenticazione di rete:   |              | ,     |
| Microsoft: PEAP (Prote                      | ected EAP) V              | Impostazioni |       |
| Memorizza credenzi<br>accesso               | iali per la connessione a | a ogni       |       |
| Impostazioni avanzal                        | te                        |              |       |
|                                             |                           | OK Anı       | nulla |

8) Togliamo la spunta su "Verifica l'identità del server mediante convalida del certificato " e "Abilita riconnessione rapida "

| Proprietà PEAP ×                                                       |  |  |
|------------------------------------------------------------------------|--|--|
| Per la constione:                                                      |  |  |
| Verifica l'identità del server mediante convalida del certificato      |  |  |
| Connetti ai carver caquenti (ecompi: crv1:crv2: *) crv2) com):         |  |  |
|                                                                        |  |  |
|                                                                        |  |  |
| Autorità di certificazione radice attendibili:                         |  |  |
| AddTrust External CA Root                                              |  |  |
| Baltimore CyberTrust Root                                              |  |  |
| Class 3 Public Primary Certification Authority                         |  |  |
| Equifax Secure Certificate Authority                                   |  |  |
| GTE CyberTrust Global Root                                             |  |  |
| Microsoft Root Authority                                               |  |  |
| Microsoft Root Certificate Authority                                   |  |  |
| < >>                                                                   |  |  |
| Notifiche prima della connessione:                                     |  |  |
| Informa l'utente se non è possibile verificare l'identità del server 🔍 |  |  |
|                                                                        |  |  |
| Selezionare i setodo di autenticazione:                                |  |  |
| Pass Sprotetta (EAP-MSCHAP v2) ✓ Configura                             |  |  |
| Abilita riconnessione rapida                                           |  |  |
| Imponi Protezione accesso alla rete                                    |  |  |
| Disconnetti se il server non presenta TI V di cryptobinding            |  |  |
| Consenti privacy identità                                              |  |  |
|                                                                        |  |  |
|                                                                        |  |  |
| OK Annulla                                                             |  |  |
|                                                                        |  |  |

9) Clicchiamo sul tasto "**Configura**" sulla voce "**Selezionare il metodo id autenticazione**" dove dovremo togliere la spunta alla voce "**Utilizza automaticamente il nome utente....**":

| Proprietà PEAP                                                                                                    |                  |     |  |
|----------------------------------------------------------------------------------------------------|------------------|-----|--|
| Proprietà EAP MSCHAPv2                                                                                                    |                  |     |  |
| Per la connectione:<br>oullizza automaticamente il nome utente, la<br>password e, se disponibile, il dominio di accesso a<br>Windows.<br>OK Annulla                                                                                                    | icato<br>,.com): | •   |  |
| <ul> <li>Microsoft Root Authority</li> <li>Microsoft Root Certificate Authority 2010</li> <li>Microsoft Root Certificate Authority 2011</li> <li>Microsoft Root Certificate Authority 2011</li> <li>Thawte Timestamping CA</li> <li>UTN-USERFirst-Object</li> </ul> |                  | *   |  |
| Notifiche prima della connessione:                                                                                                    |                  |     |  |
| Informa l'utente se non è possibile verificare l'identità de                                                                                                    | server           | × / |  |
| Selezionare il metodo di autenticazione:                                                                                                    |                  | £.  |  |
| Password protetta (EAP-MSCHAP v2)                                                                                                    | Configura        | a   |  |
| <ul> <li>Abilita riconnessione rapida</li> <li>Imponi Protezione accesso alla rete</li> <li>Disconnetti se il server non presenta TLV di cryptobinding</li> <li>Consenti privacy identità</li> </ul>                                                                |                  |     |  |
| ОК                                                                                                    | Annull           | а   |  |

9) Clicchiamo sul tasto "Impostazione avanzate"

| LUISSwpa - Proprietà rete wireless 🛛 🗙         |                                             |              | ×     |
|------------------------------------------------|---------------------------------------------|--------------|-------|
| Connessione Sicurezza                          |                                             |              |       |
| Tipo di sicurezza:<br>Tipo di crittografia:    | WPA2-Enterprise<br>AES                      | <b>*</b>     |       |
| Scegliere un metodo d<br>Microsoft: PEAP (Prot | li autenticazione di rete:<br>rected EAP) V | Impostazioni |       |
| Memorizza credenz<br>accesso                   | ziali per la connessione a                  | a ogni       |       |
| accesso<br>Impostazioni avanzate               |                                             |              |       |
|                                                |                                             | OK Ar        | nulla |

10) Mettere la spunta su " **Specifica la modalità di autenticazione**" e selezionare la voce " **Autenticazione utente**" :

| 🥒 Impostazioni avanzate                                                           |   |  |  |
|-----------------------------------------------------------------------------------|---|--|--|
| Impostazione 802.1X Impostazioni 802.11                                           |   |  |  |
| Specificare la modalità di autenticazione:                                        |   |  |  |
| Autenticazione utente  Salva credenziali                                          |   |  |  |
| Elimina credenziali per tutti gli utenu                                           |   |  |  |
| Attiva Single Sign-On per la rete                                                 |   |  |  |
| Esegui immediatamente prima dell'accesso utente                                   |   |  |  |
| Esegui immediatamente dopo l'accesso utente                                       |   |  |  |
| Ritardo massimo (secondi): 10                                                     |   |  |  |
| Consenti visualizzazione di finestre di dialogo aggiuntive durante Single Sign-On |   |  |  |
| La rete utilizza LAN virtuali separate per<br>l'autenticazione computer e utente  |   |  |  |
|                                                                                   |   |  |  |
|                                                                                   |   |  |  |
|                                                                                   |   |  |  |
|                                                                                   |   |  |  |
|                                                                                   |   |  |  |
| OK Annull                                                                         | a |  |  |

11) Ritornare sul menù di scansione delle reti wifi e cliccare sulla rete LUISSwpa :

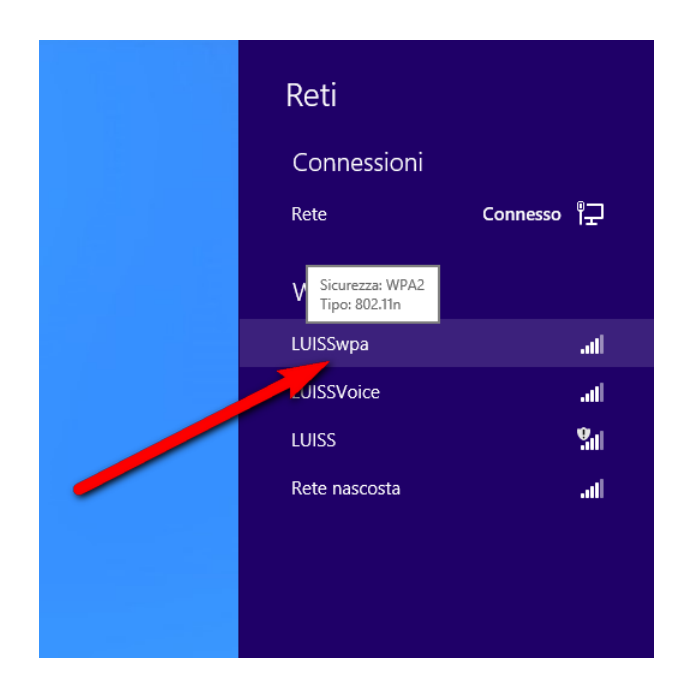

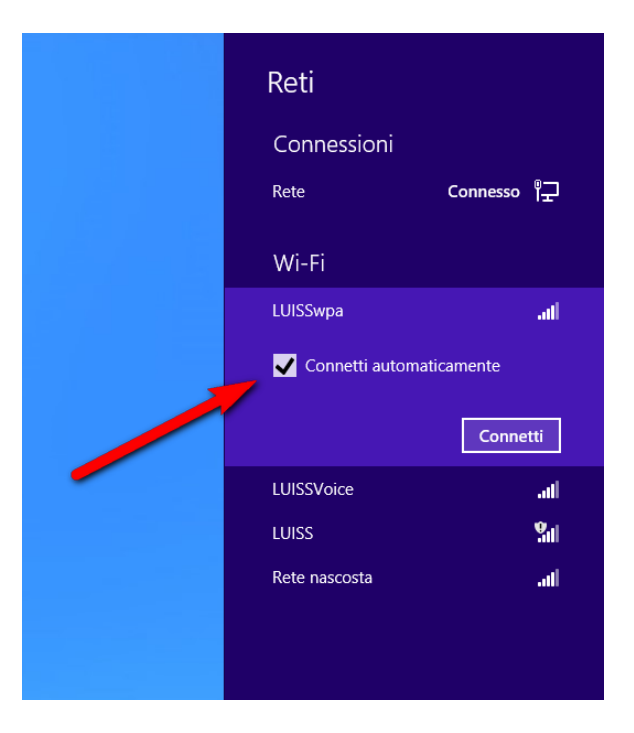

12) Cliccando sulla voce "Connetti" comparirà la seguente finestra di autenticazione :

| 💽 Reti                              |
|-------------------------------------|
| LUISSwpa .11                        |
| Sto verificando i requisiti di rete |
| Annulla                             |
|                                     |
|                                     |
|                                     |
|                                     |
|                                     |
| Autopticazione di rota              |
|                                     |
| <u> </u>                            |
| Nome utente                         |
| Password<br>Dominio:                |
|                                     |
| OK Annulla                          |
|                                     |
|                                     |
|                                     |
|                                     |

13) Inserite le credenziali il pc risulterà connesso alla rete LUISSwpa :

|   | Reti          |             |
|---|---------------|-------------|
|   | Connessioni   |             |
|   | Rete          | Connesso 『구 |
|   | Wi-Fi         |             |
|   | LUISSwpa      | Connesso    |
|   | LUISSVoice    | atl         |
|   | LUISS         | <b>%</b> il |
| - | Rete nascosta | atl         |
|   |               |             |
|   |               |             |